## **VITA SMART.FIRE**

## Anleitung zur Durchführung eines Software-Updates

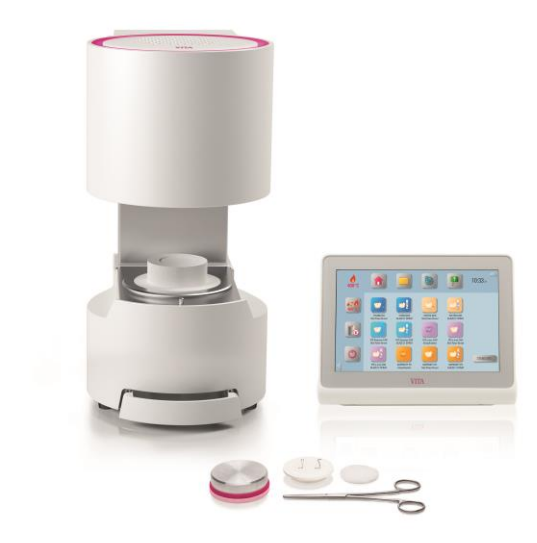

Sehr geehrte(r) VITA SMART.FIRE – Anwender(in),

mit diesem Schreiben möchten wir Sie über das neue Software-Update für Ihren VITA SMART.FIRE informieren und Sie bitten diese Software gemäß der nachstehenden Anleitung auf Ihrem Gerät zu installieren.

Für weitere Fragen oder Anregungen stehen wir Ihnen gerne unter folgenden Rufnummern zur Verfügung:

Tel.: 0049 77 61 / 562 – 101, -105 oder -106 Fax: 0049 77 61 / 562 – 102 Email: <u>instruments-service@vita-zahnfabrik.com</u>

Mit freundlichen Grüßen VITA Zahnfabrik H. Rauter GmbH & Co. KG Abt. Geräteservice

## Allgemeines Vorgehen

- Neues Softwareupdate von der VITA-Homepage herunterladen oder nach Erhalt eines Update-Messengers über diesen ein Update herunterladen.
- Software-Update auf einen USB-Stick speichern.
- Erstellen einer Sicherungskopie Ihrer eigenen Profile auf einem USB-Stick.
- Softwareupdate für VITA SMART.FIRE installieren.
- Software-Version im vPad prüfen
- Im vPad in den Einstellungen unter Gerätedaten die Aktualisierung der Software-Version prüfen.
- Registrierung im VITA Update-Messenger

## Voraussetzungen für Download und Installation

- Internetzugang
- Leerer USB-Stick

Damit die Updates generell übersichtliche bleiben, gibt es zu jedem vPad – Update ein zugehöriges Ofen-Update mit der gleichen Software-Versionsnummer. Somit werden Sie zwei Update-Dateien finden, die Sie zusammen auf auf den USB-Stick transferieren und installieren müssen.

| 1. Neues Softwareupdate aus dem Internet laden und auf USB-Stick |                                                                                                    |                                                                                                    |  |  |  |  |
|------------------------------------------------------------------|----------------------------------------------------------------------------------------------------|----------------------------------------------------------------------------------------------------|--|--|--|--|
| speichern                                                        |                                                                                                    |                                                                                                    |  |  |  |  |
| Schritt                                                          | Eingabe durch Anwender                                                                                                    | Funktion                                                                                                    |  |  |  |  |
| 1.1                                                              | Auf der VITA Homepage über<br>Produkte->Öfen-> das<br>gewünschte Gerät aufrufen und<br>unter Downloads das passende<br>Update herunterladen.<br>Bitte wählen Sie das Update<br>passend zur Seriennummer Ihres<br>vPad aus. | VITA SMART.FIRE®   Die effiziente Brenneinheit für Chairside-Versorgungen   Produktinformationen   Medien   Systemkomponenten   Artikel   Technische Dalen und Zubehör   VTA SMART.FIRE Bedienelement   Downloads                                                                                                    |  |  |  |  |
| 1.1.1                                                            | Doppelklick auf die passende<br>Sprache.<br>Das Update wird<br>heruntergeladen.                                                                                                    | Software und Software Updates  171218 Update Installationsanleitung VITA SMART.FIRE (Version 001)  Anleitung zur Durchführung eines Software-Updates  DE EN ES FR IT PT  171218 Update Ofen VITA SMART.FIRE (Version 001)  DE EN ES FR IT PT                                                                                                    |  |  |  |  |
| 1.1.2                                                            | Alternativ: Im Update-<br>Messenger den Link "Download<br>für VITA SMART.FIRE anwählen<br>Version xxxxxx" anwählen.                                                                                                    | Software update for VITA<br>SMART.FIRE<br>Version 171218                                                                                                    |  |  |  |  |
| 1.2                                                              | Wählen Sie "Speichern" -><br>"Speichern unter"<br>(Im Schaubild rechts sehen Sie<br>die Windows 7 Oberfläche; kann<br>je nach Windows-Edition<br>abweichen)                                                                | Image: Speicher Speicher S |  |  |  |  |

| 1.3 | Speichern Sie die noch verpackte<br>Update-Datei (.zip-Datei) direkt<br>auf einem leeren USB-Stick<br>(Laufwerk des USB-Stick:<br>Wechseldatenträger). | blind brei Barnestind ich Jessengen Hoder i den dijden beder door opper konne interendent<br>mitteen:<br>blind brei Barnestind ich Jessengen interendent interendent interendent<br>ach uneren interendenten interendentententen<br>Specifieren Veuer Ordner<br>Cognitatieren Veuer Ordner<br>Belicheten<br>blindenten<br>blindenten                                                                                                    |
|-----|----------------------------------------------------------------------------------------------------|----------------------------------------------------------------------------------------------------|
| 1 / | Doppelklick auf den                                                                                                    | Speichern   Abbrechen                                                                                                    |
| 1.4 | heruntergeladenen Ordner                                                                                                    | Image: Compare: * Verdendeleteringer (D)       • (•)       Wechneldeteringer (D)       • (•)         Image: Compare: * Verdendeleteringer (D)       Image: Compare: * Verdendeleteringer (D)       Image: Compare: * Verdendeleteringer (D)       Image: Compare: * Verdendeleteringer (D)         Image: Compare: * Verdendeleteringer (D)       Image: Compare: * Verdendeleteringer (D)       Image: Compare: * Verdendeleteringer (D)         Image: * Verdendeleteringer (D)       Image: * Verdendeleteringer (D)       Image: * Verdendeleteringer (D)         Image: * Verdendeleteringer (D)       Image: * Verdendeleteringer (D)       Image: * Verdendeleteringer (D)         Image: * Verdendeleteringer (D)       Image: * Verdendeleteringer (D)       Image: * Verdendeleteringer (D)         Image: * Verdendeleteringer (D)       Image: * Verdendeleteringer (D)       Image: * Verdendeleteringer (D)         Image: * Verdendeleteringer (D)       Image: * Verdendeleteringer (D)       Image: * Verdendeleteringer (D)         Image: * Verdendeleteringer (D)       Image: * Verdendeleteringer (D)       Image: * Verdendeleteringer (D)         Image: * Verdendeleteringer (D)       Image: * Verdendeleteringer (D)       Image: * Verdendeleteringer (D)         Image: * Verdendeleteringer (D)       Image: * Verdendeleteringer (D)       Image: * Verdendeleteringer (D)         Image: * Verdendeleteringer (D)       Image: * Verdendeleteringer (D)       Image: * Verdendeleteringer (D)                                                                                                    |
| 1.5 | Kopieren Sie nun die Update-<br>Dateien.                                                                                                    | Openedie         Openedie                                                                                                    |
| 1.6 | Fügen Sie die kopierten Dateien                                                                                                    | Computer + USB DEK (D) +                                                                                                    |
|     | in die erste Ebene, des<br>Wechseldatenträgers, ein.                                                                                                   | Opanieren         Fregden for         Neur Oxfor           Image: Construction of the state of the state of |
| 1.7 | USB-Stick vom Computer                                                                                                    |                                                                                                    |
|     | trennen                                                                                                    |                                                                                                    |

| 2. Erstellen einer Sicherungskopie Ihrer/Ihres Desktops |                           |                                                                                                    |  |  |  |  |
|---------------------------------------------------------|---------------------------|----------------------------------------------------------------------------------------------------|--|--|--|--|
| Schritt                                                 | Eingabe durch Anwender    | Funktion des Gerätes                                                                                                    |  |  |  |  |
| 2.1                                                     | Gerät mit Hauptschalter   | Brenngerät führt Referenzfahrt durch.                                                                                     |  |  |  |  |
| 2.2                                                     | einschalten               |                                                                                                    |  |  |  |  |
| 2.2                                                     | vPad einstecken           | • • •                                                                                                    |  |  |  |  |
|                                                         |                           | $\bigcirc$                                                                                                    |  |  |  |  |
|                                                         |                           | $\simeq$                                                                                                    |  |  |  |  |
|                                                         |                           |                                                                                                    |  |  |  |  |
|                                                         |                           |                                                                                                    |  |  |  |  |
|                                                         |                           |                                                                                                    |  |  |  |  |
|                                                         |                           | • • •                                                                                                    |  |  |  |  |
|                                                         |                           |                                                                                                    |  |  |  |  |
|                                                         |                           |                                                                                                    |  |  |  |  |
| 2.3                                                     |                           | 👌 🕋 🦳 📷 💷 10:58                                                                                                    |  |  |  |  |
|                                                         | Button betätigen          | °C III III III III III III IIII IIII                                                                                      |  |  |  |  |
|                                                         |                           |                                                                                                    |  |  |  |  |
|                                                         |                           |                                                                                                    |  |  |  |  |
|                                                         |                           | Stains-fixation GLAZE LT SPRAY GLAZE LT PASTE Crystallisation                                                             |  |  |  |  |
|                                                         |                           |                                                                                                    |  |  |  |  |
|                                                         |                           | SUPRINITY PC SUPRINITY PC SUPRINITY PC SUPRINITY PC SUPRINITY PC Kombil/PASTE Stains-fixation GLAZELT SPRAY GLAZELT PASTE |  |  |  |  |
|                                                         |                           |                                                                                                    |  |  |  |  |
|                                                         |                           | YZ YZ YZ YZ<br>Stains-fixation GLAZE LT SPRAY GLAZE LT PASTE                                                              |  |  |  |  |
| 2.4                                                     | Ordner "Desktops" wählen. | <u> </u>                                                                                                    |  |  |  |  |
|                                                         |                           |                                                                                                    |  |  |  |  |
|                                                         |                           | USB1 USB1                                                                                                    |  |  |  |  |
|                                                         |                           |                                                                                                    |  |  |  |  |
|                                                         |                           | Desktop                                                                                                    |  |  |  |  |
|                                                         |                           | PDF Others                                                                                                    |  |  |  |  |
|                                                         |                           |                                                                                                    |  |  |  |  |
|                                                         |                           |                                                                                                    |  |  |  |  |
|                                                         |                           |                                                                                                    |  |  |  |  |

| 2.5 | Desktop(s), welche(r)<br>exportiert werden soll(en),<br>auswählen. Anschließend USB-<br>Eingang wählen. |  | • Desktop     STANDARD     STANDARD 2 | <ul> <li>USB1</li> <li>USB2</li> <li>S0</li> <li>Desktop</li> </ul>                                                                                                    |  |
|-----|----------------------------------------------------------------------------------------------------|--|---------------------------------------|----------------------------------------------------------------------------------------------------|--|
| 2.6 | Desktop(s) mit Button<br>auf den USB-Stick exportieren                                                  |  |                                       | <ul> <li>• USB1</li> <li>• ystem Volume Information</li> <li>• ysad0000 png</li> <li>• ysad0001 png</li> <li>• ysad0001 png</li> <li>• ysad0003 png</li> </ul>                                                                                                    |  |
| 2.7 | Desktop befindet sich jetzt auf<br>dem USB-Stick.<br>USB-Stick kann jetzt entfernt<br>werden.           |  | • Desktep     STANDARD     STANDARD 2 | System Volume Information     vpad0000.png     vpad0002.png     vpad0002.png     vpad0002.png     vpad0002.png     vpad0002.png     vpad0002.png     vpad0002.png     vpad0002.png     vpad0002.png     vpad0002.png     vpad0002.png     vpad0002.png     vpad0002.png |  |

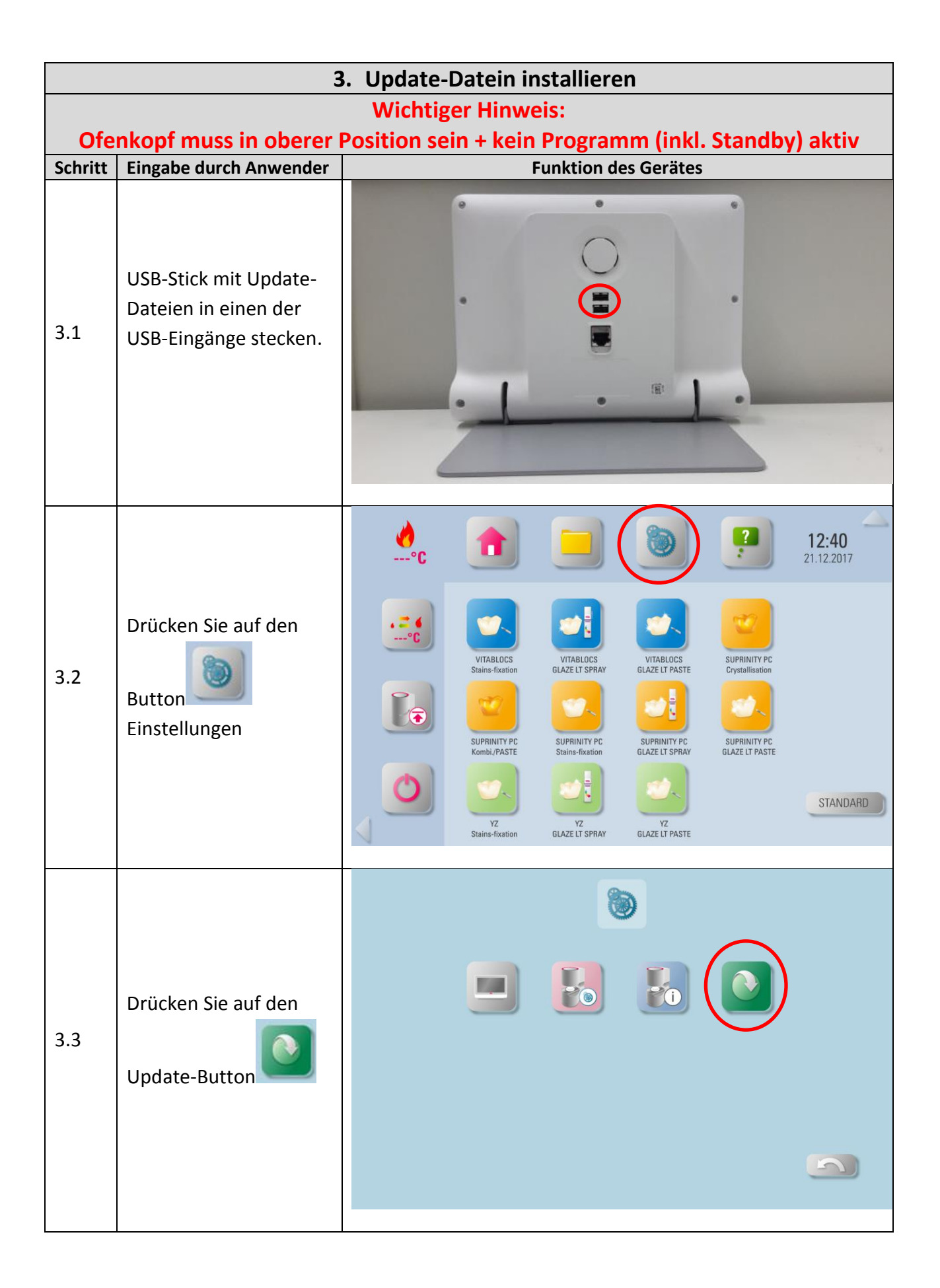

| 3.4 | Sie erhalten eine<br>Meldung, wenn das<br>Update abgeschlossen<br>ist. Meldung mit<br>Destätigen.                                                                                                    | VITA SMART.FIRE                                                                                                    |
|-----|----------------------------------------------------------------------------------------------------|----------------------------------------------------------------------------------------------------|
| 3.5 | Nun werden Sie gefragt<br>ob sie den aktuellen<br>"STANDARD-Desktop"<br>durch den<br>aktualisierten<br>"STANDARD-Desktop"<br>ersetzen möchten<br>Hinweis: Wird der aktuelle<br>"STANDARD-Desktop"<br>ersetzt, gehen alle von Ihnen<br>durchgeführten Änderungen<br>auf diesem Desktop<br>verloren.          | VITA SMART.FIRE         VI       Desktop 'STANDARD' replace by the updated Desktop?         VI       Desktop 'STANDARD' replace by the updated Desktop?         VI       Desktop 'STANDARD' replace by the updated Desktop?         VI       Desktop 'STANDARD' replace by the updated Desktop?         VI       Desktop 'STANDARD' replace by the updated Desktop?         VI       Desktop 'STANDARD' replace by the updated Desktop?         VI       Desktop 'STANDARD' replace by the updated Desktop?         VI       Desktop 'STANDARD' replace by the updated Desktop?         SUPRINITY PC       SUPRINITY PC         SUPRINITY PC       SUPRINITY PC         Suprinity PC       Suprinity PC         VI       Desktop 'Standard         VI       Desktop 'Standard         VI       Desktop 'Standard         VI       Desktop 'Standard         VI       Desktop 'Standard         VI       Desktop 'Standard         VI       Desktop 'Standard         VI       Desktop 'Standard         VI       Desktop 'Standard         VI       Desktop 'Standard         VI       Desktop 'Standard         VI       Desktop 'Standard         VI       Desktop 'Standard         VI |
| 3.6 | Zuletzt werden Sie<br>gefragt ob sie den<br>aktuellen "STANDARD<br>2-Desktop" durch den<br>aktualisierten<br>"STANDARD 2-<br>Desktop" ersetzen<br>möchten<br>Hinweis: Wird der aktuelle<br>"STANDARD2-Desktop"<br>ersetzt, gehen alle von Ihnen<br>durchgeführten Änderungen<br>auf diesem Desktop verloren | VITA SMART.FIRE         VITA SMART.FIRE         Upper state         VIT         Desktop 'STANDARD 2' replace by the updated Desktop'         VIT         Supper state         Supper state         VIT         Supper state         VIT         Supper state         VIT         Supper state         VIT         Supper state         VIT         Supper state         VIT         Supper state         VIT         VIT         VIT         VIT         VIT         VIT         VIT         VIT         VIT         VIT         Supper state         VIT         VIT         VIT         VIT         VIT         VIT         VIT         VIT         VIT         VIT         VIT         VIT         VIT         VIT         VIT         VIT         VIT         VIT                                                                                                    |

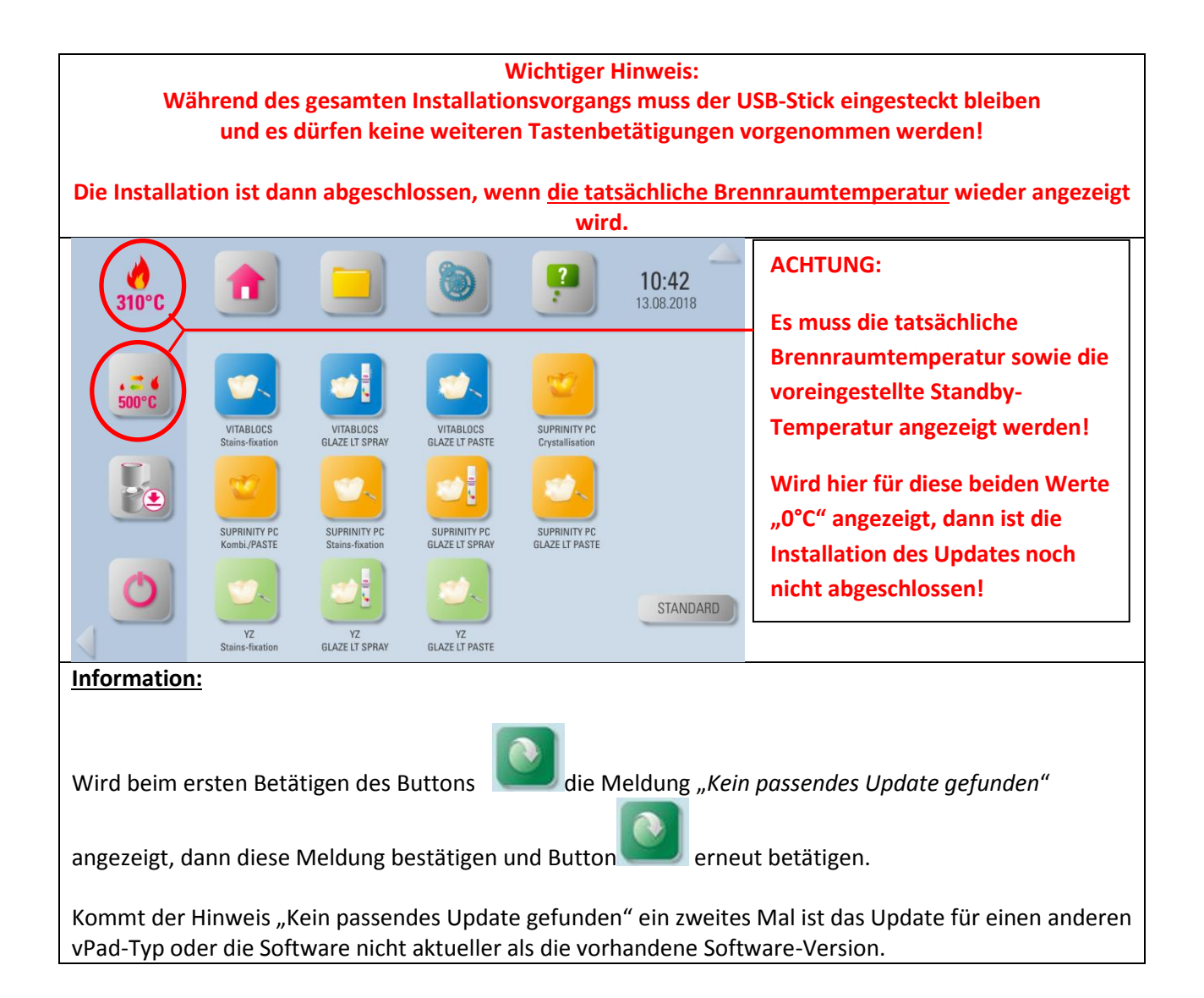

| 4. Software-Version im vPad prüfen |                                                                                                    |                                                                                                    |  |  |  |  |
|------------------------------------|----------------------------------------------------------------------------------------------------|----------------------------------------------------------------------------------------------------|--|--|--|--|
| Schritt                            | Eingabe durch Anwender                                                                                                    | Funktion des Gerätes                                                                                                    |  |  |  |  |
| 4.1                                | Bitte Button drücken.                                                                                                    | 11:01<br>167°C                                                                                                    |  |  |  |  |
|                                    |                                                                                                    | VITABLICS         VITABLICS         VITABLICS         VITABLICS         VITABLICS           Stains-fixation         GLAZE LT SPRAY         GLAZE LT PASTE         SUPRINITY PC                                                                                                    |  |  |  |  |
|                                    |                                                                                                    | SUPRINITY PC<br>Suprinity PC<br>Kombi/PASTE                                                                                                    |  |  |  |  |
|                                    |                                                                                                    | YZ<br>Stains-fuxation VZ<br>GLAZE LT SPRAY GLAZE LT PASTE                                                                                                    |  |  |  |  |
| 4.2                                | Bitte Button<br>drücken.                                                                                                    |                                                                                                    |  |  |  |  |
| 4.3                                | Bitte überprüfen Sie anhand<br>der Software-Version,<br>ob die neue Software richtig<br>installiert wurde.<br>Sollte nicht die aktuelle<br>Version angezeigt<br>werden, muss das Update<br>wiederholt werden! | Device information:       Export:         Dental furnace software version:       01.05.1008       Processdata         Dental furnace software version:       2920170145       VPad software version:       2920170148         VPad software version:       2101027-full       VPad free space:       2.268         Operating data:       All data         Operating hours:       11       11         Meating hours:       12       12         Mumber of finished firing programs:       49       40         Aging of firing muffle (%):       0       10 |  |  |  |  |

| 5. Eigene(n) Desktop(s) wieder importieren |                                                                                  |                                                                                                    |    |  |  |
|--------------------------------------------|----------------------------------------------------------------------------------|----------------------------------------------------------------------------------------------------|----|--|--|
| Schritt                                    | Eingabe durch Anwender                                                           | Funktion des Gerätes                                                                                                    |    |  |  |
| 5.1                                        | USB-Stick mit zuvor<br>gesicherten(m) Desktop(s)<br>In das VITA vPad einstecken. |                                                                                                    |    |  |  |
| 5.2                                        | Button drücken                                                                   | Image: States - fraction       Image: States - fraction       Image: States -                                                                                                    | RD |  |  |
| 5.3                                        | USB-Eingang wählen.                                                              | Stains-frontion     GLAZE LT SPRAY     GLAZE LT ASTE       Image: Constraint of the stain of the stain o |    |  |  |

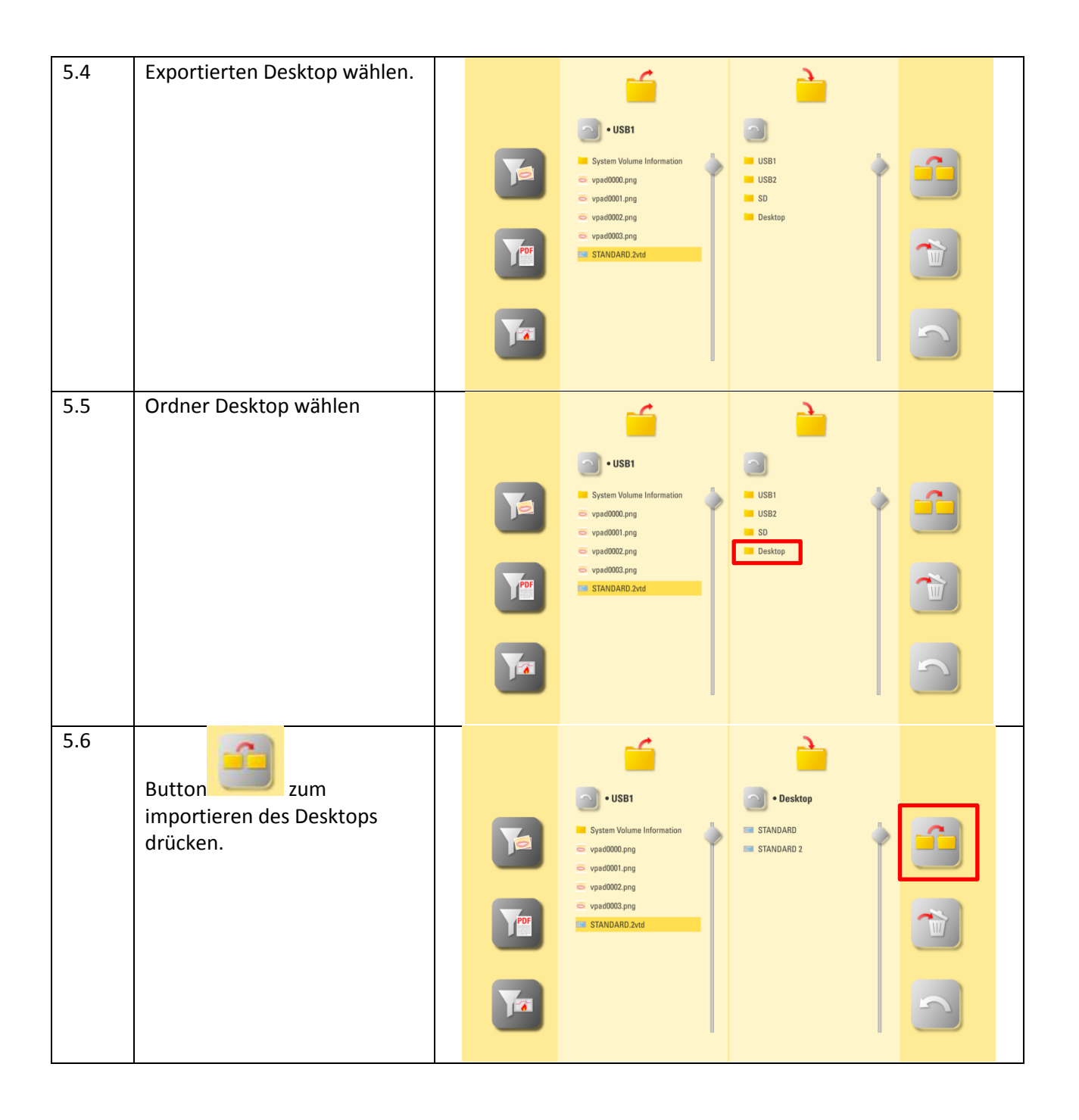

| 5.8 | Desktop wurde in das vPad<br>importiert. | <b></b>                                                                                                    | <u>}</u>                                |  |
|-----|------------------------------------------|----------------------------------------------------------------------------------------------------|-----------------------------------------|--|
|     |                                          | • USB1                                                                                                    | • Desktop                               |  |
|     |                                          | System Volume Information<br>vpad0000.png<br>vpad0001.png<br>vpad0002.png<br>vpad0002.png<br>vpad0004.png<br>vpad0005.png<br>vpad0005.png<br>STANDARD.2vtd | STANDARD 2<br>STANDARD 2<br>STANDARD(1) |  |
|     |                                          |                                                                                                    |                                         |  |